# Schutzstreckenhilfe (Mopsi2001)

# Handbuch DE

### Vorwort

Dieses Szenario wurde als Freeware erstellt und soll es auch bleiben. Keine der hier im Archiv enthaltenen Dateien dürfen erneut (außer von mir selbst) hochgeladen werden.

Ich hafte nicht für bei der Installation entstandene Schäden, falls welche aufkommen sollten!

#### **Benötigte Addons**

- virtualRailroads MF DB BR 146.0
- virtualTracks Berlin-Leipzig Route
- TrainTeamBerlin Szenario Paket 01
- **4** TrainTeamBerlin Szenario Paket 02
- store.steampowered.com

## Installation

Zum Installieren des Szenarios in den Train Simulator Hauptordner navigieren.

#### Steam\SteamApps\common\RailWorks

Dort die Utilities.exe ausführen. Im Tab "Paket-Manager" einmal auf aktualisieren klicken und anschließend die RWP-Datei installieren und den Ladebalken abwarten. Danach erneut aktualisieren und der Train Simulator kann gestartet werden. Das Szenario sollte nun funktionieren!

#### Danke an

Den YouTuber namens "trainTeacher", welcher mir netterweise den Fahrdienstleiter von Delitzsch eingesprochen hat, da meine Stimme durch eine Erkältung ziemlich angeschlagen klingt und ich das niemandem antuen wollte.

Hier ist der Link zum Video, indem er das Szenario gefahren ist: https://youtu.be/Hej9gDEzAU4 (Es ist dabei zu beachten, dass er den Zugverband durch die BR 146.2 von RSC getauscht hat)

#### Lob und Kritiken

Bitte per Kommentar auf Rail-Sim.de schreiben oder direkt als private Nachricht an mich. Bitte bleibe bei deinen Kritiken sachlich!

Viel Spaß und eine zwangsenfreie Fahrt wünscht dir nun: Mopsi2001

- trainteamberlin.de trainteamberlin.de

virtual-railroads.de